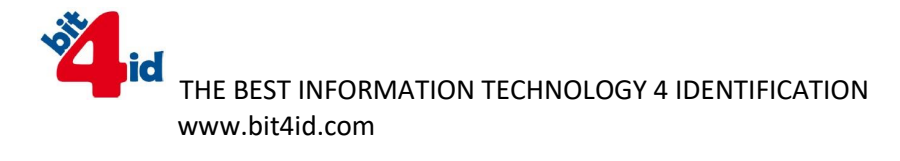

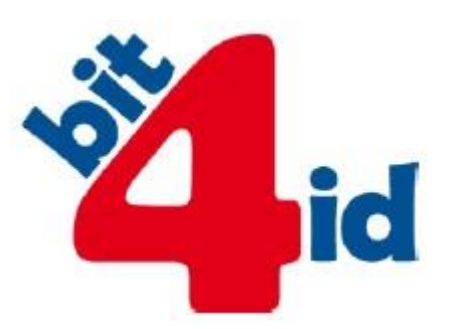

# TokenME

Manuál pro koncové uživatele

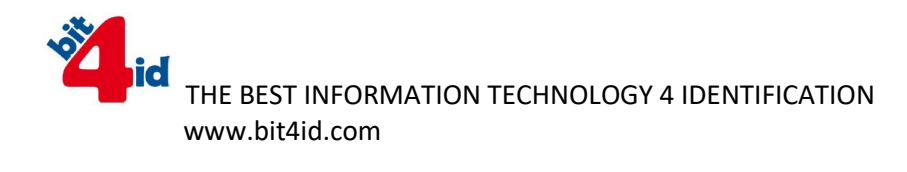

Copyright © 2015 BIT4ID SRL.

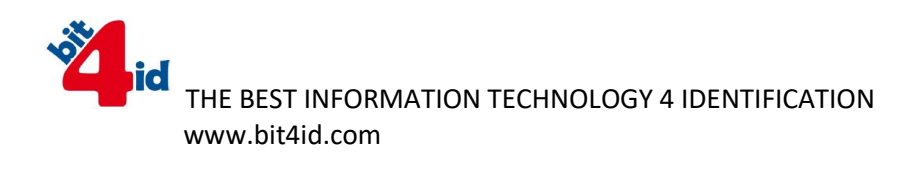

# Obsah

| 1. Přehled                      |    |
|---------------------------------|----|
| 2. Co potřebuji?                | 5  |
| 3. Instalace programu           | 6  |
| 4. Práce s programem            |    |
| 5 Instalace nřes dávkový proces | 16 |

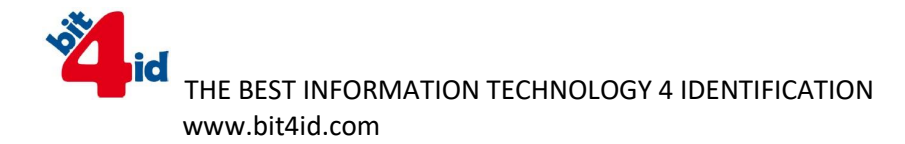

## 1. Přehled

TokenME je prakticky malé zařízení, k bezpečnému přechovávání osobních digitálních identifikátorů k jednoduchému použití v již existující PKI infrastruktuře. Malé rozměry a kompaktnost toho to zařízení, dělají z tokenME ideální jednodílné USB zařízení, bez nutnosti používání dalších přidružených zařízení.

TokenME je PKI token postavený na cryptografickém microprocesoru **FIPS 140-2 level 3 certifikace**. Je to ideální řešení pro ověřování a digitální podpisy, schopné generovat a uchovávat digitální certifikáty a je proto vhodný pro zabezpečení ověřování procesů jako jsou webové aplikace, VPNs, online služby and přihlašování. TokenME reprezentuje umění technologie schopné pracovat v rámci PKI infrastruktur.

Díky schopnosti vypočítávat asymetrický algoritmus, generuje tokenME certifikáty

S příslušnou aplikací se tokenME stává výborným nástrojem pro podpis a společně s kvalifikovanými certifikáty zajišťuje vysokou výkonost a dobrou spolehlivost.

TokenME spolupracuje s většinou operačních programů a dodržuje CCID a PC/SC standardy.

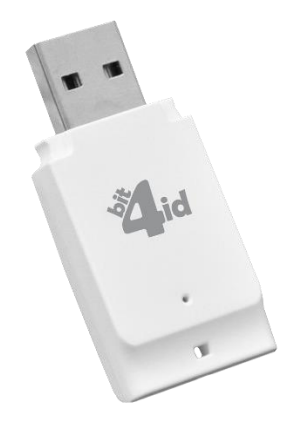

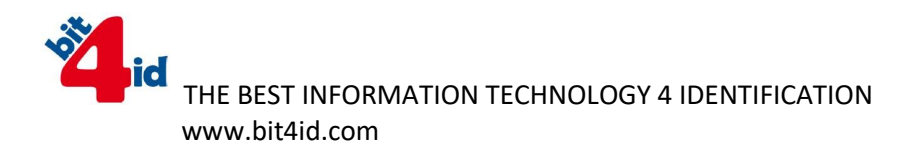

- 2. Co potřebuji?
- 1. PC s operačním systémem Windows, MAC OS X či Linux (již brzy)

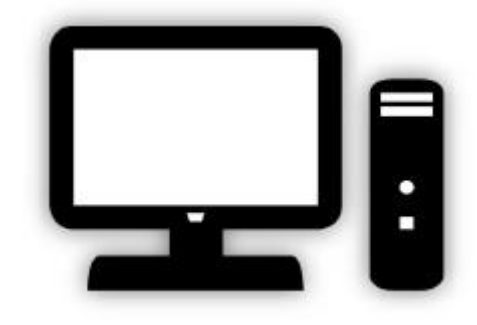

2. tokenME

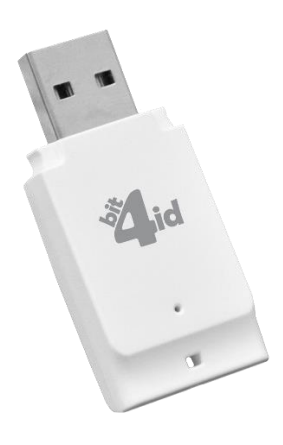

3. Stažení middleweru

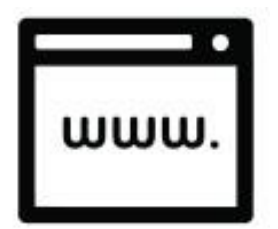

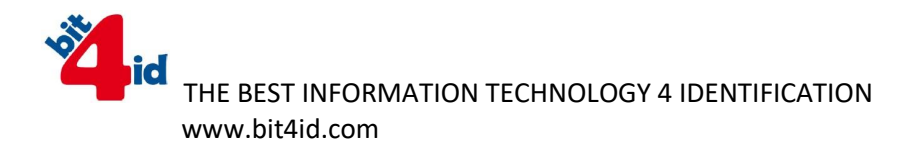

## 3. Instalace middlewaru

1. Otevření přiložené aplikace bit4id\_npki\_1.3.6.5-crtmgr.exe

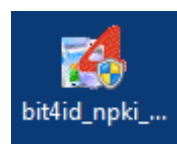

- 2. Povolit aby následující program Bit4id tokenME provedl změny ve Vašem PC
- 3. Odsouhlasení instalace programu Bit4id tokenME Universal Middleware 1.3.6.5 Setup Wizard kliknutím na tlačítko Next

|                                                                                                    | Welcome to the Bit4id - Token ME -<br>Universal Middleware 1.3.6.5 Setup<br>Wizard                                                                                                    |
|----------------------------------------------------------------------------------------------------|----------------------------------------------------------------------------------------------------|
|                                                                                                    | <ul> <li>This wizard will guide you through the installation of Bit4id -<br/>Token ME - Universal Middleware 1.3.6.5.</li> <li>It is recommended that you close all other applications<br/>before starting Setup. This will make it possible to update<br/>relevant system files without having to reboot your<br/>computer.</li> </ul> |
| C                                                                                                    | Click Next to continue.                                                                                                    |
| And a state of the state of the | Next > Cancel                                                                                                    |

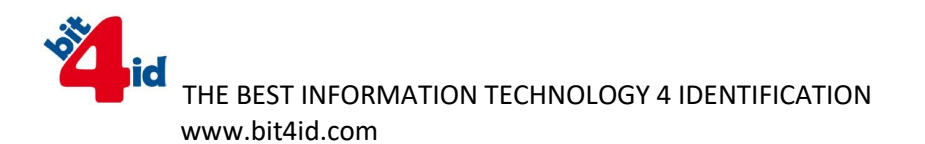

4. Akceptace licenčních podmínek zaškrtnutím políčka "I accept the terms of the License Agreement" a pokračování kliknutím na tlačítko Install

| 10                                                                  | License Agreement                                                                                                    |
|---------------------------------------------------------------------|----------------------------------------------------------------------------------------------------|
| <b>id</b>                                                           | Please review the license terms before installing Bit4id - Token<br>ME - Universal Middleware 1.3.6.5.                                        |
| Press Page Down to se                                               | e the rest of the agreement.                                                                                                    |
| BIT4ID                                                              | *                                                                                                    |
| Software License                                                    | Agreement                                                                                                    |
| NOTICE TO US                                                        | ER: PLEASE READ THIS AGREEMENT                                                                                                    |
| CAREFULLY. B                                                        | Y COPYING, INSTALLING OR USING ALL                                                                                                    |
| OR ANY PORTI                                                        | ON OF THE SOFTWARE YOU ACCEPT ALL                                                                                                    |
| THE TERMS AN                                                        | D CONDITIONS OF THIS AGREEMENT,                                                                                                    |
| INCLUDING, IN                                                       | PARTICULAR THE LIMITATIONS ON: USE                                                                                                    |
| COMPARED D                                                          |                                                                                                    |
| f you accept the terms<br>agreement to install Bit4<br>nstallation. | of the agreement, click the check box below. You must accept the<br>tid - Token ME - Universal Middleware 1.3.6.5. Click Install to start the |
| I accept the terms o                                                | f the License Agreement                                                                                                    |
| all Suchara ud. O                                                   |                                                                                                    |
| ali Systeni vi .0                                                   |                                                                                                    |

5. Potvrzení dokončení instalace kliknutím na tlačítko Close

| id id                   | Installation Com<br>Setup was comp | iplete<br>ileted successfu | lly.                   |      |
|-------------------------|------------------------------------|----------------------------|------------------------|------|
| ompleted                |                                    |                            |                        |      |
| Extract: softokn3.dll   |                                    |                            |                        |      |
| nstalling Firefox Mod   | ule                                |                            |                        |      |
| APP DATA Sub Folder     | : \AppData\Roaming                 |                            |                        |      |
| nstalling PKCS11 mod    | lule C:\Windows\system             | m32\bit4npki.dll as        | Bit4id-PKCS11 on Mc    | ozil |
| Profile ini: C:\Users\R | ecomando\\AppData\Ro               | aming\Mozilla\Fire         | efox\profiles.ini      |      |
| Output folder: C:\Prog  | ram Files (x86)\Bit4ld\B           | lit4id - Token ME -        | Universal Middlewar    | e    |
| Created uninstaller: C  | :\Program Files (x86)\B            | it4ld\Bit4id - Toker       | n ME - Universal Middl | e    |
| C:\Windows\system3      | 2\bit4upki-store.dll @ 4           | 0566784 Runimp             | ortServer @ 4060682    | 0    |
| Execute: "C:\Window:    | s\system32\rundll32.ex             | e " "C:\Windows\           | system32\bit4upki-sto  | ore  |
|                         |                                    |                            |                        | -    |
| Completed               |                                    |                            |                        |      |
| Completed               |                                    |                            |                        |      |
| System v1.0             |                                    |                            |                        |      |

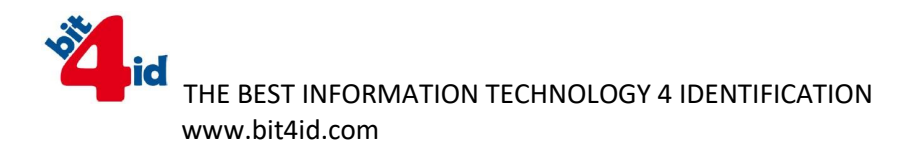

- 6. Zasunutí tokenu tokenME do PC. V tento okamžik je již midlleware plně naistalován a token tokenME se již může zasunout do PC pro další práci s tokenem.
- 7. Po zasunutí tokenu do PC, začne token blikat a objeví se informativní hláška, že software ovladače byl úspěšně naistalován.

Microsoft Usbccid Smartcard Reader (WUDF) 🌂 🗴

4. Práce s middlewarem Bit4id - PKI Manager

V nabídce Start se objeví nový program Bit4id – PKI Manager. Po poklikání se otevře program, kde hlavní okno je rozděleno do tří částí.

| and an and and                                                       |                                           |                       |
|----------------------------------------------------------------------|-------------------------------------------|-----------------------|
| ile Tools                                                            |                                           |                       |
| Tokens<br>Karriski (AKS VR                                           | 0]                                        | Login                 |
| [AKS ifdh 0]<br>[AKS ifdh 1]<br>Bit4id TokenME [bit4id tokenME CC 0] |                                           | Refresh               |
|                                                                      |                                           | Import                |
|                                                                      |                                           | Export                |
|                                                                      |                                           | Reset device          |
|                                                                      |                                           | Change PIN            |
|                                                                      |                                           | Unlock PIN            |
|                                                                      |                                           | Change PUK            |
| Field<br>Description                                                 | Value<br>Bit4id TokenME                   | Change Token Name     |
| Serial number<br>Manufacturer                                        | 2444024000082099<br>Oberthur Technologies | Certificate View      |
| Model<br>PIN status                                                  | Cosmo ID ONE (L)<br>PIN is OK             | Register certificates |
| PUK status                                                           | PUK is OK                                 | Ž                     |
|                                                                      |                                           | MANAN BITAIA COM      |

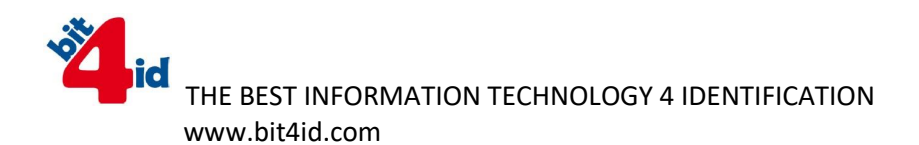

Horní část zobrazuje Tokeny a certifikáty, spodní část zobrazuje informace o vybraném tokenu či certifikátu a levá část zobrazuje příkazy a funkce.

Práci s tokenem se začne kliknutím na tlačítko Login.

#### Zadejte tovární PIN: 12345678

| Tools                                                  |                  |
|--------------------------------------------------------|------------------|
| Tokens                                                 | Login            |
| AKS VR 0]                                              | Refresh          |
| (AKS if dh 1) Bit4id TokenME [bit4id tokenME CC 0]     | Import           |
|                                                        | Export           |
|                                                        | Reset device     |
|                                                        |                  |
|                                                        | Cancel           |
| PIN ••••••••  PIN •••••••  Cosmo ID ONE (L)  PIN io OK | Certificate View |

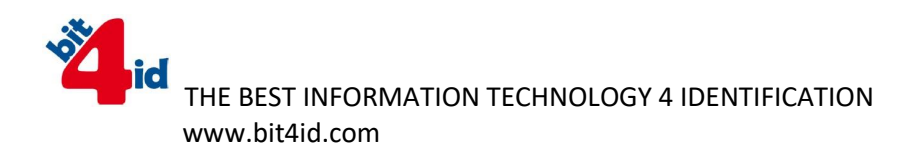

Pro změnu PINu klikněte na Change PIN a do políčka Old PIN zadejte: 12345678, do New PIN napište nové heslo min. 4 znaky maximálně 8 znaků, do políčka Repeat new PIN opakujte nový PIN. Změna PINu se potvrdí tlačítkem OK.

| Tokons                        | 10                           | Languit      |
|-------------------------------|------------------------------|--------------|
| K IAKS VR 01                  |                              | Logout       |
| [AKS ifd                      | lh 0]                        | Refresh      |
| E Bit4id To                   | okenME (bit4id tokenME CC 0) | Import       |
| Us                            | Change PIN                   | port         |
| _                             | Old PIN                      | t device     |
|                               | PIN Status PIN is OK         | nge PIN      |
|                               | New PIN                      | ock PIN      |
|                               | Min lenght: 4                | nge PUK      |
| Description                   | Repeat new PIN               | Token Name   |
| Serial number<br>Manufacturer |                              | cate View    |
| Model<br>PIN status           |                              | certificates |
| PUK status                    | 018162252                    |              |

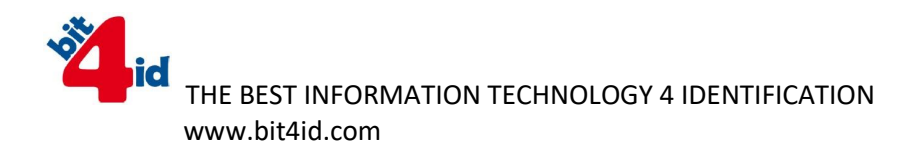

Změna PUKu se provede kliknutím tlačítka Change PUK.

### Tovární PUK je: 87654321

| 📮 Tokens            | - N 1 2                   |                                | 1       | Logout       |
|---------------------|---------------------------|--------------------------------|---------|--------------|
| AKS VF              | R 0]<br>dh 01             |                                |         | Refresh      |
| AKS ifo             | dh 1]<br>okenME (bit4id t | okenME CC 01                   |         | Import       |
| Us                  | Change PU                 | K                              | 23      | Report       |
|                     | Old PUK                   |                                |         | t device     |
|                     | PUK Status                | PUK locked                     |         | nge PIN      |
|                     | New PUK                   | •••••                          |         | ock PIN      |
| Field               |                           | Min lenght: 4<br>Max lenght: 8 |         | nge PUK      |
| Description         | Repeat new PU             | к •••••                        |         | Token Name   |
| Manufacturer        |                           |                                | Connerl | cate View    |
| Model<br>PIN status |                           |                                | Cancel  | certificates |

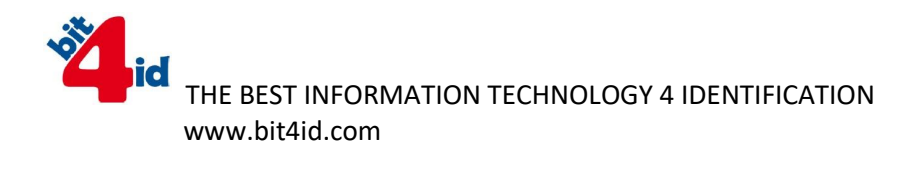

#### Vložení certifikátů do tokenu se provede kliknutím na tlačítko Import

| le loois                                                                                     |                                           | 1                     |
|----------------------------------------------------------------------------------------------|-------------------------------------------|-----------------------|
| Tokens                                                                                       | 01                                        | Logout                |
| AKS Ifd                                                                                      | 6]<br>h 0]                                | Refresh               |
| [AKS ifdh 1]<br>Bit4id TokenME [bit4id tokenME CC 0]<br>User certificates<br>CA certificates |                                           | Import                |
|                                                                                              |                                           | Evport                |
|                                                                                              |                                           | Impor                 |
|                                                                                              |                                           | Reset device          |
|                                                                                              |                                           | Change PIN            |
|                                                                                              |                                           | Unlock PIN            |
|                                                                                              |                                           | Change PUK            |
| Field<br>Description                                                                         | Value<br>Bit4id TokenME                   | Change Token Name     |
| Serial number<br>Manufacturer                                                                | 2444024000082099<br>Oberthur Technologies | Certificate View      |
| Model<br>PIN status                                                                          | Cosmo ID ONE (L)<br>PIN is OK             | Register certificates |
| PUK status                                                                                   | PUK locked                                | <b>Ž</b> id           |

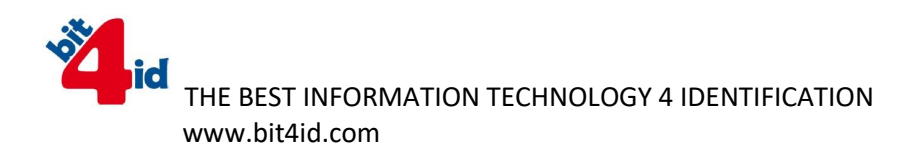

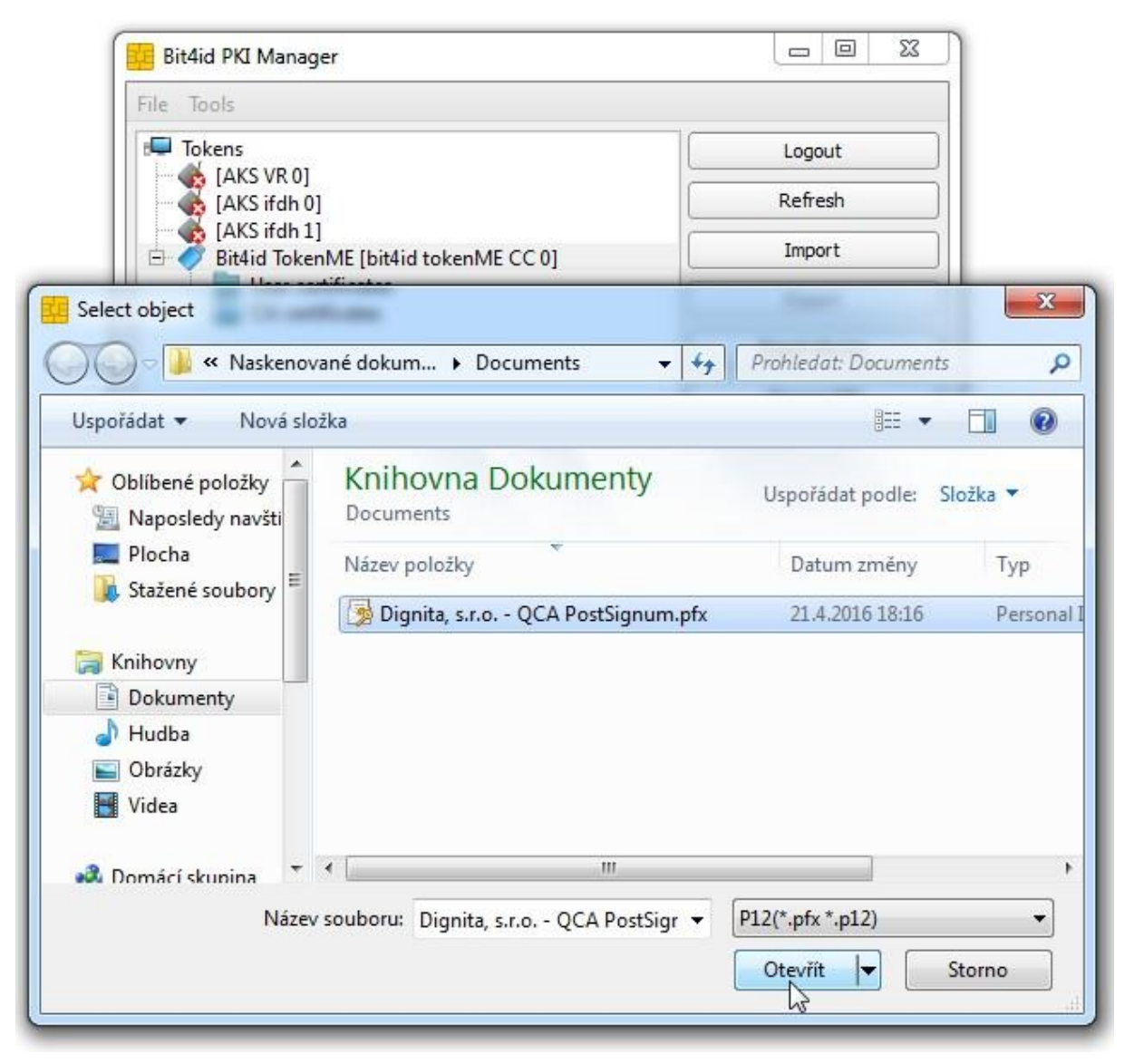

#### Vyberete úložiště kde je uložený certifikát ve formátu .pfx či .p12

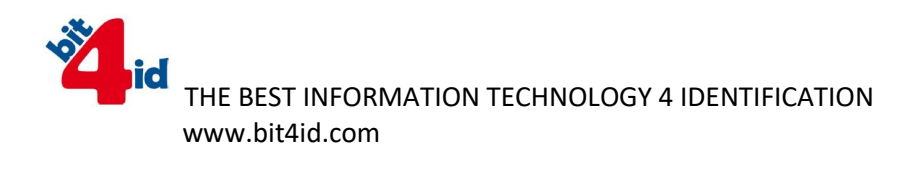

Před uložením certifikátu do tokenu je požadováno heslo k certifikátu.

| Tokens<br>(AKS )<br>(AKS i | /R 0]<br>fdh 0]                         | Logout<br>Refresh |
|----------------------------|-----------------------------------------|-------------------|
| Bit4id                     | fdh 1]<br>TokenME [bit4id tokenME CC 0] | Import            |
| Imp                        | ort PFX or Certificate                  |                   |
|                            | Jse CKA_ID Pkcs#11                      |                   |
|                            | Jse CKA_ID Pkcs#11<br>_ID               | DK Cancel         |

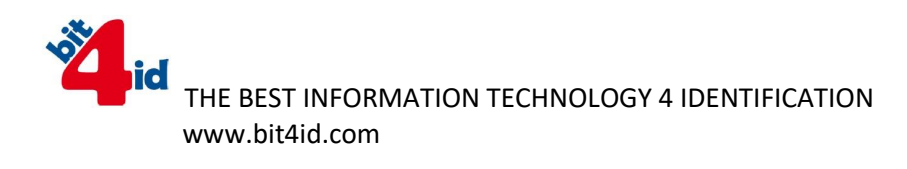

Po úspěšném vložení certifikátu se zobrazí v horní části programu vybraný certifikát

| File Tools                                                                                                    |                                                                                                    |                       |
|----------------------------------------------------------------------------------------------------|----------------------------------------------------------------------------------------------------|-----------------------|
| Tokens                                                                                                    | 1                                                                                                    | Logout                |
| [AKS ifdh                                                                                                    | 0]                                                                                                    | Refresh               |
| Bit4id Tok                                                                                                    | Import                                                                                                    |                       |
| <ul> <li>User certificates</li> <li>dignita,s.r.o.</li> <li>CA certificates</li> <li>PostSignum Qualified CA 2</li> <li>PostSignum Root QCA 2</li> </ul> |                                                                                                    | Export                |
|                                                                                                    |                                                                                                    | Delete certificate    |
|                                                                                                    |                                                                                                    | Change PIN            |
| 8                                                                                                    |                                                                                                    | Unlock PIN            |
| Field                                                                                                    | Value                                                                                                    | Change PUK            |
| Subject                                                                                                    | C=CZ,Serial Number=S149419,CN=di                                                                                     | Change Token Name     |
| Issuer<br>Validity period                                                                                                    | C=CZ,CN=PostSignum Qualified CA<br>11/05/2015 14:44:21 +0000 UTC 30/<br>Digital signature,Non repudiation,Key<br>n/a | Certificate View      |
| Key usage<br>Key usage exten                                                                                                    |                                                                                                    | Register certificates |
| Serial number 1b 6f bc<br>Container 0a 03 f2 ce                                                                                                    |                                                                                                    | Žid                   |
|                                                                                                    |                                                                                                    |                       |

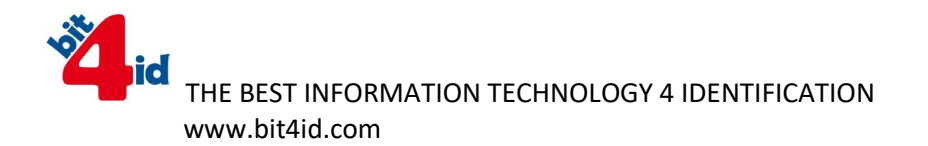

Instalace přes dávkový proces

Instalaci tedy provádíme pomocí dávkového souboru "Bit4idManager.cmd", spuštěného přes Active Directory po zapnutí uživatelského počítače.

V dávkovém souboru je potlačen restart po instalaci softwaru.

(instalace se provádí na Windows 7 Pro x32) + poslední patche)

Set INSTALLSERVER=\\TOKENME (cesta, kde je uložen soubor "bit4id\_xpki\_admin.msi")

Set VER\_TM=bit4id\_xpki\_admin.msi (nyní je jiný název balíčku)

Set LOGSERVER=%INSTALLSERVER%\LOG (cesta, kam se ukládá log z instalace)

Set LOG\_TM=%LOGSERVER%\TM\_%COMPUTERNAME%.log (jak se jmenuje soubor logovacího souboru)

start /wait msiexec /I %INSTALLSERVER%\%VER\_TM% /qn /norestart /L %LOG\_TM%